Consignes :

Ajouter une couche nommée Photo,

Insérer une photo de violon (recherche web) sur cette couche Clic droit sur l'onglet Photo / Modifier la couche / cocher Verrouillée

Recréer le violon ci-dessous :

Étape 1 : Créer 2 octogones et 2 trapèzes

Étape 2 : Sélectionner les 4 formes, fusionner, couleur : aucune Étape 3 : convertir en courbe, zoomer à 350%, décocher aligner sur la grille

Étape 4 : éditer les points : ajouter et ajuster les courbes

Étape 5 : dessiner le S de gauche avec l'outil Courbe ; copiez-le et collez-le ; déplacez-le à droite puis clic droit refléter

verticalement

Étape 6 : enregistrer

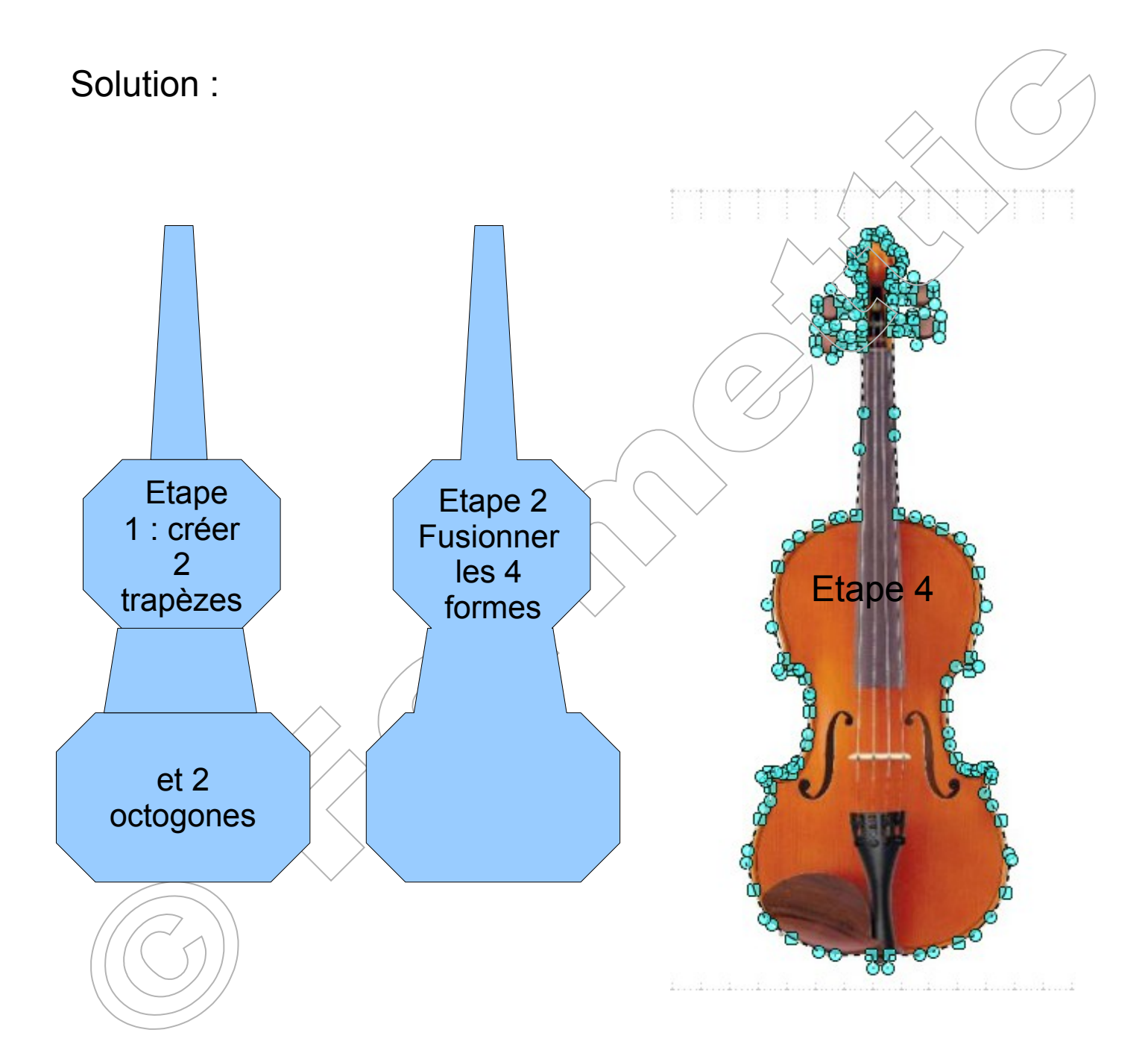